## **COMMENT ENVOYER UNE PHOTO PAR E-MAIL**

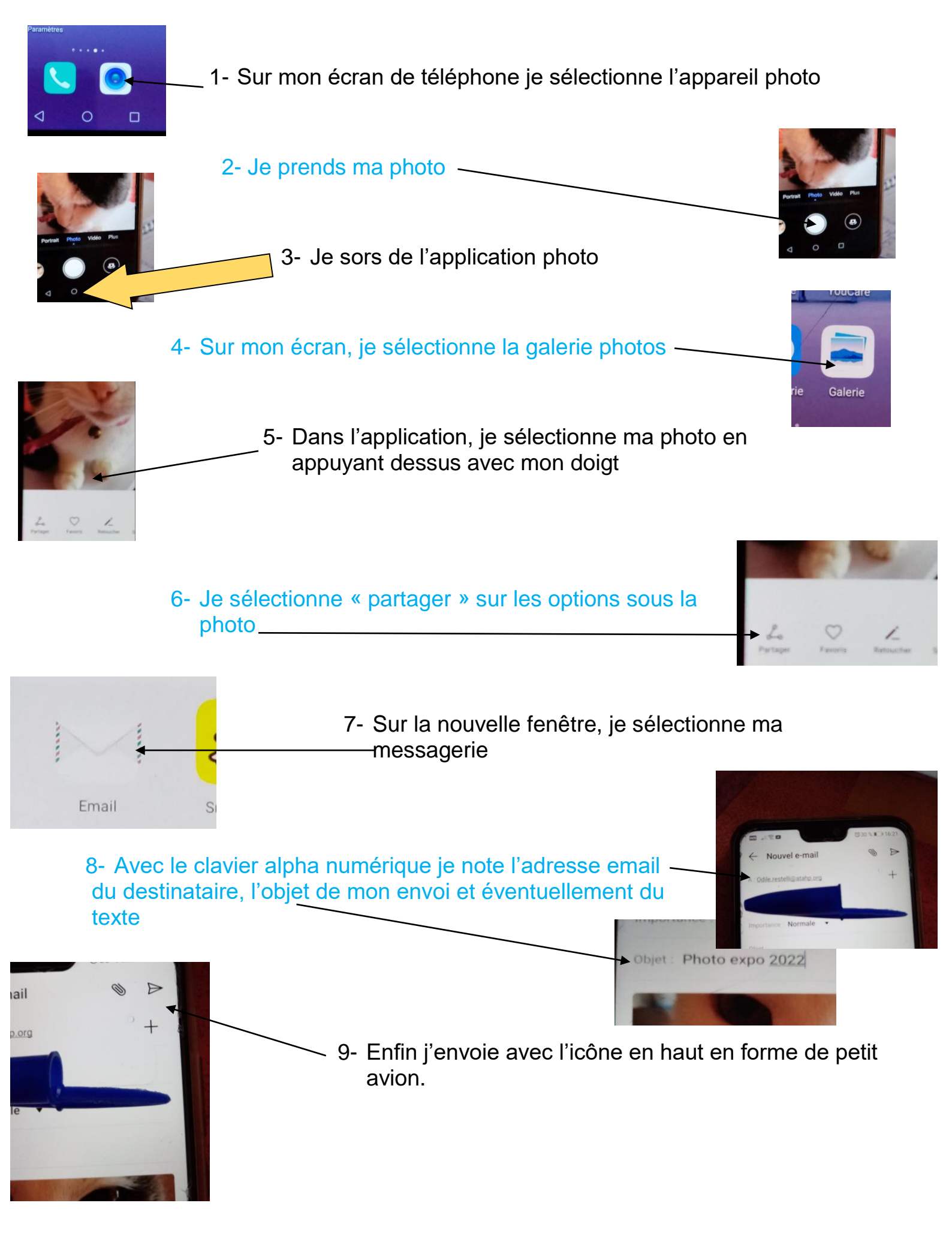